Procedure per accedere a Classroom da Cellualre o Tablet

**1° : Aprire "Classroom" dal cellulare o dal tablet precedentemente istallato sul proprio dispositivo** 

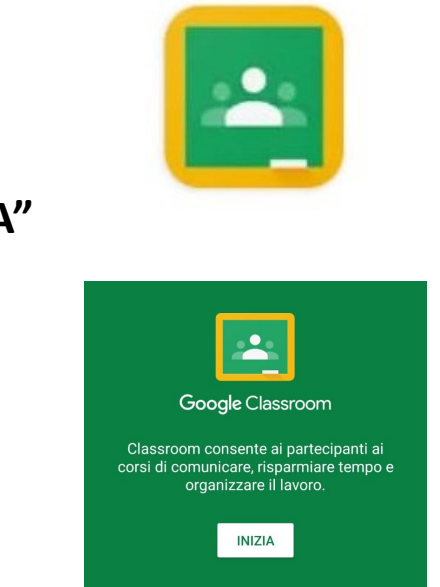

2° : cliccare su "INIZIA"

- 3°: Selezionare
- Scegli un account (quello fornito dalla Scuola)
- Oppure "Aggiungi account" nel caso in cui non fosse gia stato memorizzato sul Cellulare/Tablet l'account fornito dalla Scuola
- Cliccare "OK"

N.B. Si ricorda che è NECESSARIO iscriversi con l'account fornito dalla scuola "cognome.mone@icsciasciascoglitti.edu.it"

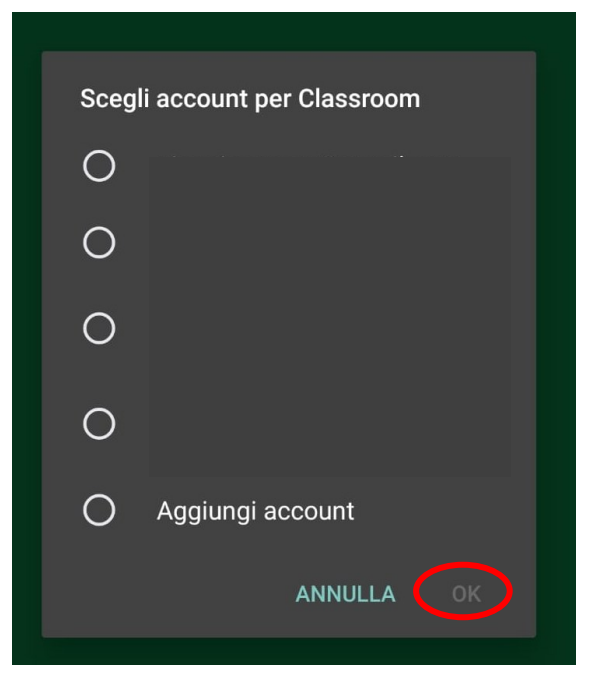

```
4° : Cliccare sul "+"
```

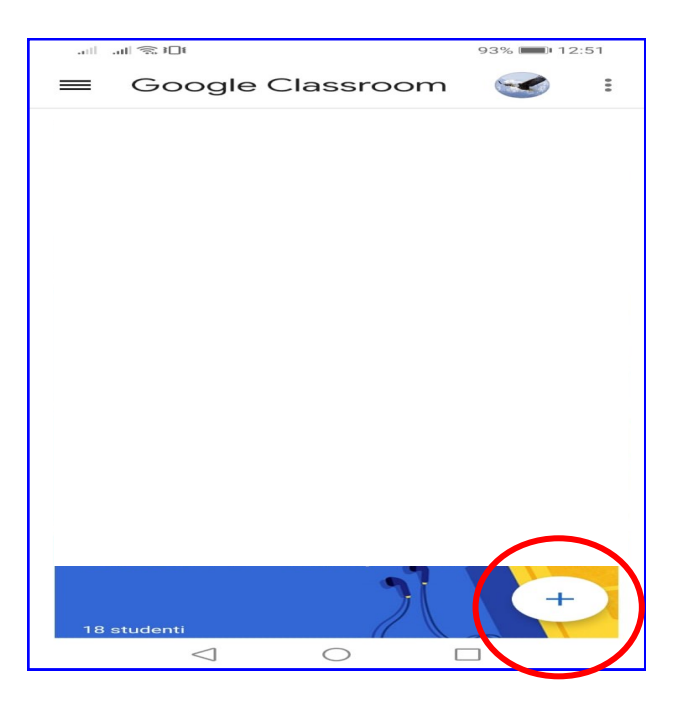

- 5° : Inserire il codice consegnato dall'Insegnante
- Cliccare su "ISCRIVITI"

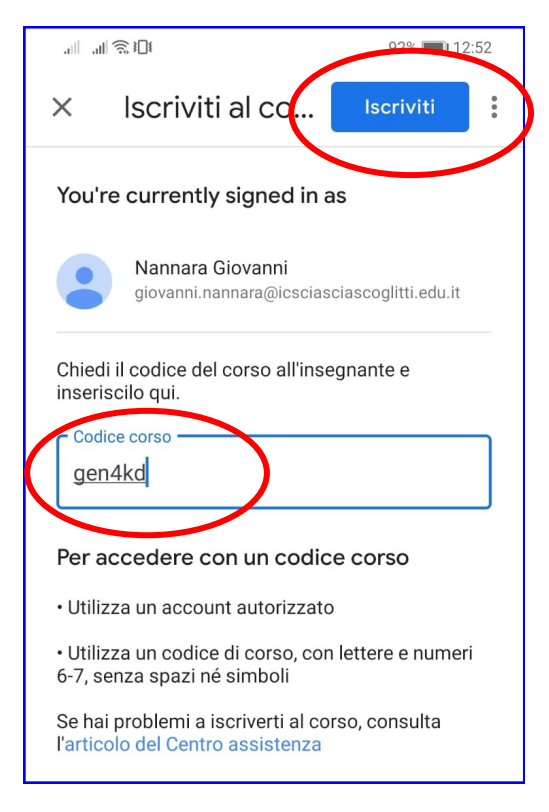

## Procedura conclusa

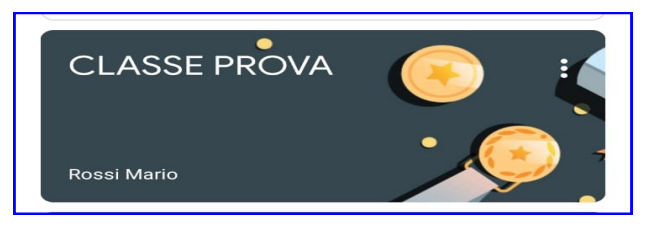